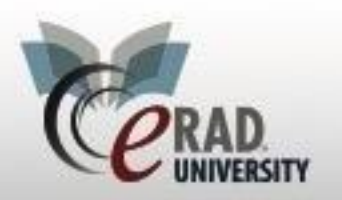

## eRAD RIS SecurePic

## SecurePic

To send a Secure Pic message, click the SecurePic Icon at the bottom

| Request SecurePI |
|------------------|
|------------------|

left corner From the pop up window select the method and document

| Fyq | geest                   | SecurePIC     |          |   | х |  |  |  |  |  |  |
|-----|-------------------------|---------------|----------|---|---|--|--|--|--|--|--|
|     | To:                     | O'Dell, Jane  |          |   |   |  |  |  |  |  |  |
|     |                         | SMS           | 26344233 |   |   |  |  |  |  |  |  |
|     | Email cskinner@erad.com |               |          |   |   |  |  |  |  |  |  |
|     | Reque                   | ested Documer | ıt       |   |   |  |  |  |  |  |  |
|     | Referral                |               |          |   |   |  |  |  |  |  |  |
|     | Referral                |               |          |   |   |  |  |  |  |  |  |
|     | ID Card                 |               |          |   |   |  |  |  |  |  |  |
|     | Insurance Card          |               |          |   |   |  |  |  |  |  |  |
|     | Regis                   | stration Form |          |   |   |  |  |  |  |  |  |
| Г   | Work                    | sheet         |          |   |   |  |  |  |  |  |  |
|     | Cons                    | ent           |          | - |   |  |  |  |  |  |  |

The patient will receive a notification

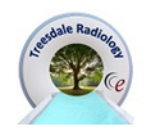

Hello,

Treesdale Radiology has requested a photo of your Consent. Please click the button below to **securely** and **confidentially** send us this document.

GO TO RADAR SECURE PIC

If you have any questions or concerns, please feel free to contact us at (134) 223-4222

Treesdale Radiology (134) 223-4222 Treesdale Radiology

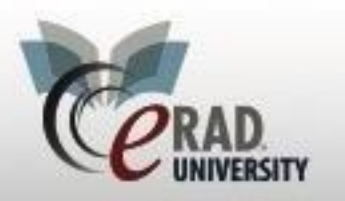

## eRAD RIS SecurePic

After following the link and taking the picture the document will save as an attachment for the patient. The document will need to be approved in the patient folder via Attachments by clicking on the document and clicking OK. You can also approved the document in the Inbound Documents WL.

| Atta     | Attachments |                                                                                    |                                     |                    |                              |                                               |                                          |                                           |                                    |                                      |                                      |       |                             |                                          |                                               |                 |
|----------|-------------|------------------------------------------------------------------------------------|-------------------------------------|--------------------|------------------------------|-----------------------------------------------|------------------------------------------|-------------------------------------------|------------------------------------|--------------------------------------|--------------------------------------|-------|-----------------------------|------------------------------------------|-----------------------------------------------|-----------------|
|          | Proced      | edure: US BREAST LIMITED BIL Scheduled: 04-05-2022 10:10 AM Accession#: eRAD111146 |                                     |                    |                              |                                               |                                          |                                           |                                    |                                      |                                      |       |                             |                                          |                                               |                 |
| <b>S</b> |             | ican 🐔 Import                                                                      |                                     |                    |                              |                                               |                                          |                                           |                                    |                                      |                                      |       |                             | Show <u>a</u> ll                         | documents for                                 | patient         |
|          |             | Attached                                                                           | Туре                                | Pages              | Level                        | Scheduled Date                                | Accession #                              | Procedures                                | Status                             | Last Update                          | Attached By                          | Notes | Reviewed_fl                 | scheduled                                | last_updated                                  | scanned_d       |
|          |             | Equals: T                                                                          | Contains:                           | Equals: 1          | Contains:                    | Equals: Y                                     | Contains: 1                              | Contains: T                               | Contains:                          | Contains: T                          | Contains: 🔻                          | No 🔻  | No filter:                  | No filter: 1                             | No filter: 🛛 🔻                                | No filter:      |
|          | 0           | 05-02-2022                                                                         | Prescription                        |                    | Exam                         | 04-05-2022 10:                                | eRAD111146                               | Current Exam                              | Scheduled                          | System                               | System                               |       | 0                           | 4/5/2022 10                              | . 5/2/2022 3:                                 | 5/2/2022 3:     |
|          | Ø           | Attached<br>Equals: T<br>05-02-2022                                                | Type<br>Contains: T<br>Prescription | Pages<br>Equals: 1 | Level<br>Contains: 1<br>Exam | Scheduled Date<br>Equals: T<br>04-05-2022 10: | Accession #<br>Contains: 1<br>eRAD111146 | Procedures<br>Contains: T<br>Current Exam | Status<br>Contains: '<br>Scheduled | Last Update<br>Contains: T<br>System | Attached By<br>Contains: T<br>System | Notes | Reviewed_fl<br>No filter: ¶ | scheduled<br>No filter: 1<br>4/5/2022 10 | Iast_updated<br>No filter: ▼<br>. 5/2/2022 3: | sc<br>No<br>5/2 |

eRAD University | © eRAD, Inc. All Rights Reserved

Page 2